## FICHE PRATIQUE

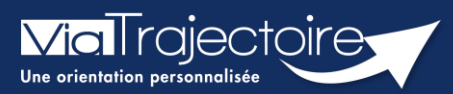

## Signaler la non-venue du patient

Sanitaire

Cette fiche pratique vous indique comment signaler un patient venant du domicile n'ayant jamais été admis au sein de votre structure alors que la demande d'admission était au statut **Confirmation proposition d'accueil** avec une icône Poignée de mains.

En tant que responsable des admissions, signaler la non-venue de ce patient permet :

- De mettre à jour le tableau de bord receveur ainsi que celui du prescripteur.
- D'alimenter les statistiques d'activité de la structure.

## 1 Accéder au tableau de bord et ouvrir le dossier

• Accéder à la demande pour signaler la non-venue du patient depuis votre tableau de bord dans l'onglet **Demandes en cours**.

|   |                       |                                                            | Etablisseme | ent *    | · · · · · · · · · · · · · · · · · · · |                |         |             |  |  |  |
|---|-----------------------|------------------------------------------------------------|-------------|----------|---------------------------------------|----------------|---------|-------------|--|--|--|
|   | Unité*                |                                                            |             |          |                                       |                |         |             |  |  |  |
|   | Statuts 📧 🖻 🔮 🥸 🚱     |                                                            |             |          |                                       |                |         |             |  |  |  |
|   |                       | Afficher les demandes désactivées par effet guichet unique |             |          |                                       |                |         |             |  |  |  |
|   | Réinitialiser Filtrer |                                                            |             |          |                                       |                |         |             |  |  |  |
| 9 | Demandes en           | cours                                                      | Refusées    | Adı      | nissions Archivées Annulées           |                |         |             |  |  |  |
|   | <u>N°</u>             | <u>N°</u> <u>Statut</u> <u>Urgent</u> <u>A</u>             |             | <u>A</u> | Identité                              | <u>Récept.</u> | Admiss. | Envoyée par |  |  |  |
|   |                       | 10                                                         |             |          |                                       | 04 août        | 16 août |             |  |  |  |

La demande d'admission doit être au statut Confirmée.

## 2 Signaler la non-venue du patient

Une fois sur la demande du patient, cliquez sur l'onglet **Répondre** afin de **Signaler la nonvenue du patient** au sein de votre structure.

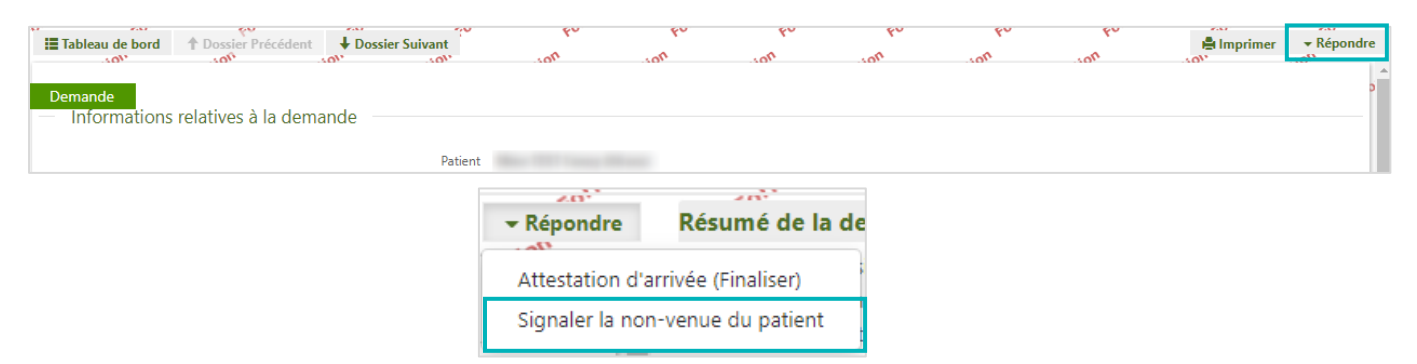

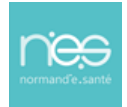

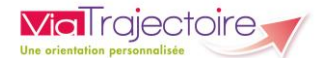

Vous devez renseigner le motif de la non-venue du patient. Puis cliquez sur **Confirmer la non-venue du patient**.

| SIGNALER LA NON-VENUE DU PATIENT |                                                                   | ×                                         |
|----------------------------------|-------------------------------------------------------------------|-------------------------------------------|
|                                  |                                                                   |                                           |
| Motif                            | O L'amélioration de l'état du patient rend la prise en charge ina | appropriée.                               |
|                                  | <ul> <li>Report ou annulation d'intervention.</li> </ul>          |                                           |
|                                  | O Aggravation de l'état du patient, réintervention, complication  | ns                                        |
|                                  | <ul> <li>Patient décédé.</li> </ul>                               |                                           |
|                                  | O Refus ou annulation par le patient ou sa famille.               |                                           |
| Précision                        | (Max. 1000 caractères)                                            |                                           |
|                                  |                                                                   |                                           |
|                                  |                                                                   |                                           |
|                                  |                                                                   |                                           |
|                                  |                                                                   |                                           |
|                                  |                                                                   |                                           |
|                                  |                                                                   | Confirmer la non-venue du patient Annuler |

La demande bascule alors vers l'onglet **Annulées** du tableau de bord. Avec le motif de l'annulation des demandes.

| Demandes en cours |               | Refusées Admissions |                 | Archivées      | Annulées |                 |               |                                           |           |                     |   |
|-------------------|---------------|---------------------|-----------------|----------------|----------|-----------------|---------------|-------------------------------------------|-----------|---------------------|---|
| <u>N°</u>         | <u>Statut</u> | Α                   | <u>Identité</u> | <u>Récept.</u> | Admiss.  | Envoyée par     | Pb Infectieux | Pathologie                                | Envoyée à | Motif<br>annulation |   |
|                   | 163           |                     | Mme             | 09 août        | 11 août  | 10711-0011-1    |               | Soins palliatifs et<br>Situations de pris | HAD       | Report ou annula    |   |
|                   | 163           |                     | Mme .           | 05 août        | 05 août  | 11 Anno 11 Mil. |               | Cicatrices pathol<br>chéloides, cicatri   | HAD       | Refus ou annulati   | ₽ |

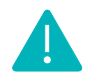

Lorsque l'on signale la non-venue d'un patient au sein de la structure :

- Les tableaux de bord des prescripteurs et des receveurs sont à jour ;
- Un dossier finalisé est archivé et comptabilisé dans les statistiques d'activité.

Cette fonction ne doit pas être utilisée pour mettre de l'ordre dans votre tableau de bord. En effet, cela fausserait vos statistiques et par conséquence la réalité de votre activité.

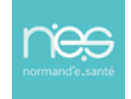